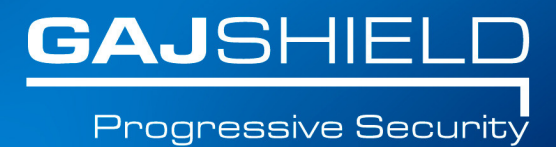

# How to configure AD on your firewall

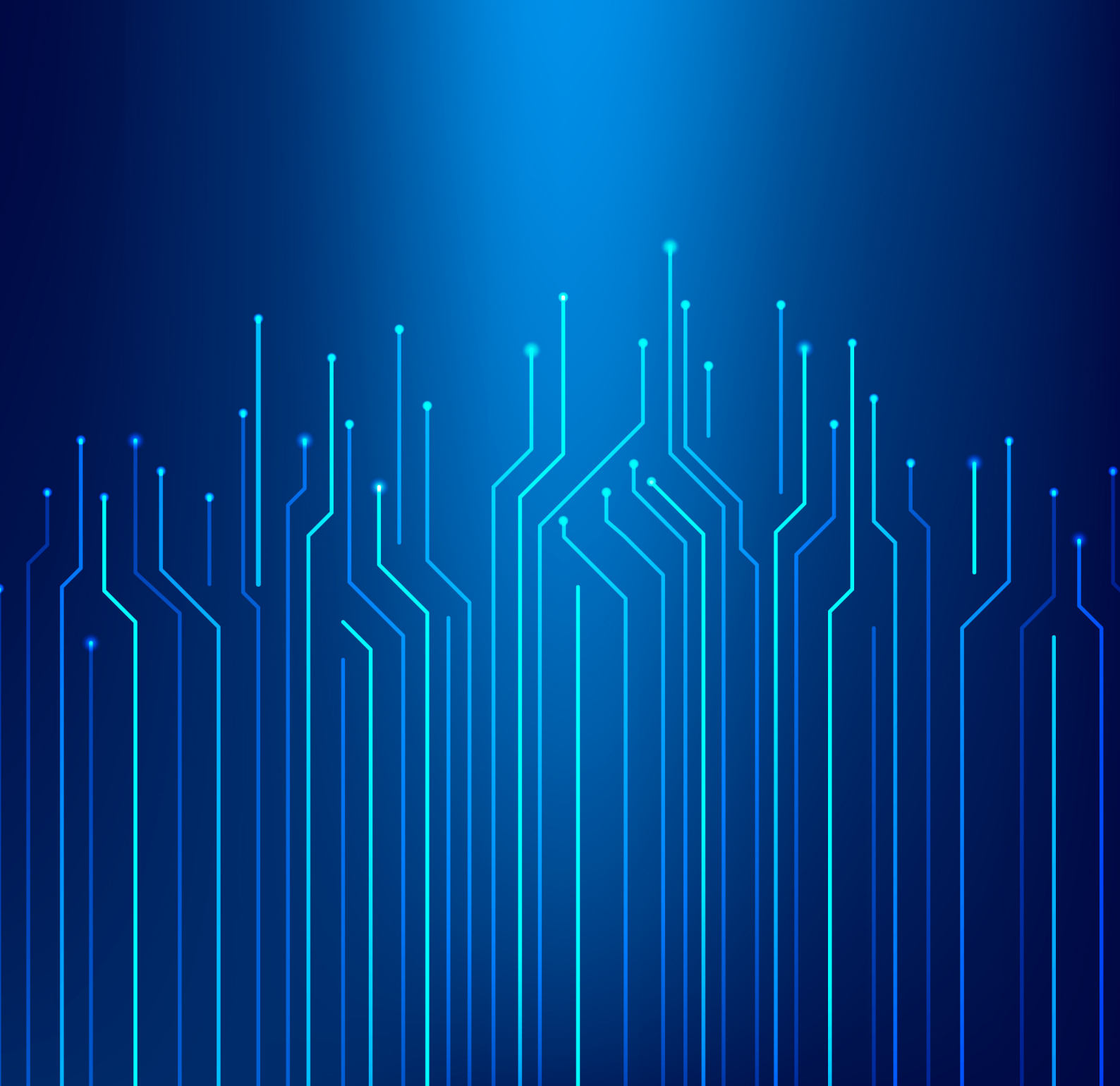

### How to configure AD on your firewall

Active Directory is Microsoft's trademarked directory service, an integral part of the Windows architecture. Active Directory is a centralized and standardized system that automates network management of user data, security, and resources.

**Step 1:** Create a service group on the firewall by going to Definitions -> Protocols and Services -> Configure Service Group.

| Configure Service Group                                                                                                    |     |                                                                                                    |  |
|----------------------------------------------------------------------------------------------------|-----|----------------------------------------------------------------------------------------------------|--|
| Group                                                                                                    |     | AD                                                                                                    |  |
| Available Services                                                                                                    |     | Selected Services                                                                                         |  |
| microsoft-sql_monitoritcp<br>microsoft-sql_monitoritdp<br>microsoft-sql_servertcp<br>microsoft-sql_serverudp<br>MSN<br>news<br>nntp<br>ntp | >   | microsoft-smbtcp<br>netbios-dgmtcp<br>netbios-dgmudp<br>netbios-nstcp<br>netbios-ssntcp<br>netbios-ssnudp |  |
| oracle<br>oracle_sql_net                                                                                                    |     | •                                                                                                    |  |
| [ [ ] [ ] [ ] [ ] [ ] [ ] [ ] [ ] [ ] [                                                                                                    | Add |                                                                                                    |  |

**Step 2:** Create a host by going to Definitions-> Hosts and add ADServer as a host by specifying the appropriate IP Address.

| Add Host |               |  |
|----------|---------------|--|
| Host ID  | ADServer      |  |
| Host IP  | 192.168.2.242 |  |
| Add      |               |  |

**Step 3:** Now create the rules for allowing AD service through the GajShield firewall by going to Firewall -> Policies -> Rules

You will need to add a rule by going on Firewall -> Policies -> Rules & use ADServer in services tab, to allow the firewall to access the Active Directory Server as shown below.

| - Zones     |          |     |        |  |
|-------------|----------|-----|--------|--|
| Direction   | Any 🔻    | То  | Any    |  |
| Source      | fwip-LAN | NAT | Ignore |  |
| Destination | ADServer | NAT | No NAT |  |

| Г | Services and Ports |    |   |     |          |
|---|--------------------|----|---|-----|----------|
|   | Services           | AD | ¢ | NAT | No NAT V |

## NOTE: After adding the firewall rules, install the firewall policies by going to Firewall -> Policies -> Install Policies

**Step 3:** Now go to Configuration -> User Management -> Active Directory and configure AD as shown below.

| Add Active Directory Settings |                        |  |
|-------------------------------|------------------------|--|
| Workgroup Name                | testdc                 |  |
| Server Name                   | activedirectory-server |  |
| Domain Name                   | testdc.com             |  |
| Server IP                     | AD-Server V            |  |
| Username                      | administrator          |  |
| Password                      | •••••                  |  |
| Enable Group Syncronization   |                        |  |
| Add                           |                        |  |

**Workgroup name:** Type you domain name without abbreviation. (Example: Domain name is testdc.com, only insert testdc).

Server name: Insert the host name / NetBIOS name of the server.

**Domain name:** Insert Domain name. (Example: Domain name is testdc.com, insert the same).

Server IP: Select the Domain controller LAN IP Host.

**Username:** Provide username of an administrator or any user with administrative right. (Recommended is administrator user).

**Password:** Insert password of the user in the Username field.

**Enable Group Synchronization:** Check if you want to enable user group synchronization from active directory.

#### Join Active Directory Domain

Join

Join Active Directory Domain

**Join Active Directory Domain:** After adding active directory settings, click on Join button to join active directory domain server.

#### **Synchronize Active Directory Users**

**Synchronize Active Directory Users:** After joining the active directory domain server, click on Synchronize button to synchronize active directory domain server users and groups.

Synchronize Active Directory Users

Synchronize

NOTE: You will have to specify Active Directory option by going to Browsing -> Setup -> Browsing Options, tick on userSense and specify Active Directory from the drop down menu.

| Browsing Setup                  |                                                          |  |
|---------------------------------|----------------------------------------------------------|--|
| URL Blocker Instance            | 10                                                       |  |
| Enforce Strict Search on        | <ul><li>✓ Google Images</li><li>□ Yahoo Images</li></ul> |  |
| Enable Virus Scanning           | ✓                                                        |  |
| Large File Download Alert Limit | 1024 KB (0 Means no alerts generated)                    |  |
| App Filter Policy               | Please Select                                            |  |
| URL Filter Policy               | Open •                                                   |  |
| URL Filter QoS                  | TestPolicy                                               |  |

| Browsing Mode Configuration                              |                  |                                                                                                    |  |  |
|----------------------------------------------------------|------------------|----------------------------------------------------------------------------------------------------|--|--|
| Browsing Mode                                            | SSL Deep Inspect | Authentication                                                                                                    |  |  |
| <ul> <li>Proxy Mode</li> <li>Proxy Port: 3128</li> </ul> | Ø                | <ul> <li>No Authentication</li> <li>Local</li> <li>Radius</li> <li>TACACS+</li> <li>LDAP</li> <li>Active Directory</li> </ul>                                                                                                    |  |  |
| ✓ Gateway Mode                                           | Ø                | <ul> <li>No Authentication</li> <li>GajShield userSense</li> <li>Choose your preference: <ol> <li>Active Directory •</li> <li>Local •</li> <li>Local •</li> <li>Please Select •</li> </ol> </li> <li>Enable Single Sign On: Yes •</li> <li>Select logout time interval (in minutes): 1 •</li> </ul> |  |  |
| Setup                                                    |                  |                                                                                                    |  |  |

## NOTE: Active Directory domain groups will only synchronize if "Enable Group Synchronization" is selected under Active Directory Settings.

Thus, you have configured AD on your firewall.